# **Experience New Version Of Internet Banking**

## **Optimized Utility**

The new structure of Menu and Login process is upgraded for more convenient. Customer can easily and quickly use the service.

• After log-in, it is easy to see the menu of Personal and Corporation separately.

Before log-in, if you select the menu that you wish to access, it will move to that menu after log-in.

• To log in, you just need to input user ID and user password on the login page.

# **User-friendly functions**

Through new interface, it is easy to recognize the related menu, FAQ, and service functions. The banking profile is displayed in the first screen after log-in for overview checking.

• At the first screen after log-in, you can directly check the information such as transfer limit, latest log-in date, deposit/loan account and latest transactions.

• FAQ is provided at the bottom side of each transaction screen for your inquiries.

If you have more question, you can send it at the field "Contact us" and receive the reply in your message box.

• The related service is also provided at the bottom side of each transaction screen for convenience.

### Banking service in diversified environments

Internet banking can be operated in diversified environments.

• Customer can use Internet banking in various web browsers such as Window, Linux, Mac OS environment and smart mobile devices such as Smartphone, Tablet, ...

#### **Convenient function for existing users**

The old version and new version of Sitemap are available to support existing users.